## Migrate MYOB to SQL - Master File

Step 1 : Place the MYOB Backup file to Desktop, eg. C:\Users\SQL\Desktop\MYOB.

Step 2 : Download 7 Zip to extract MYOB Backup file. (Only if Don't Have)

Download Path for 7 Zip:

Window 32 Bits - <u>http://www.sql.com.my/utility/7-zip.msi</u> Window 64 Bits - <u>http://www.sql.com.my/utility/7-zip-x64.msi</u> \*Make sure install the right one to prevent unable Extract by 7 Zip.

Step 3 : Refer Image below on How to Extract MYOB Backup file.

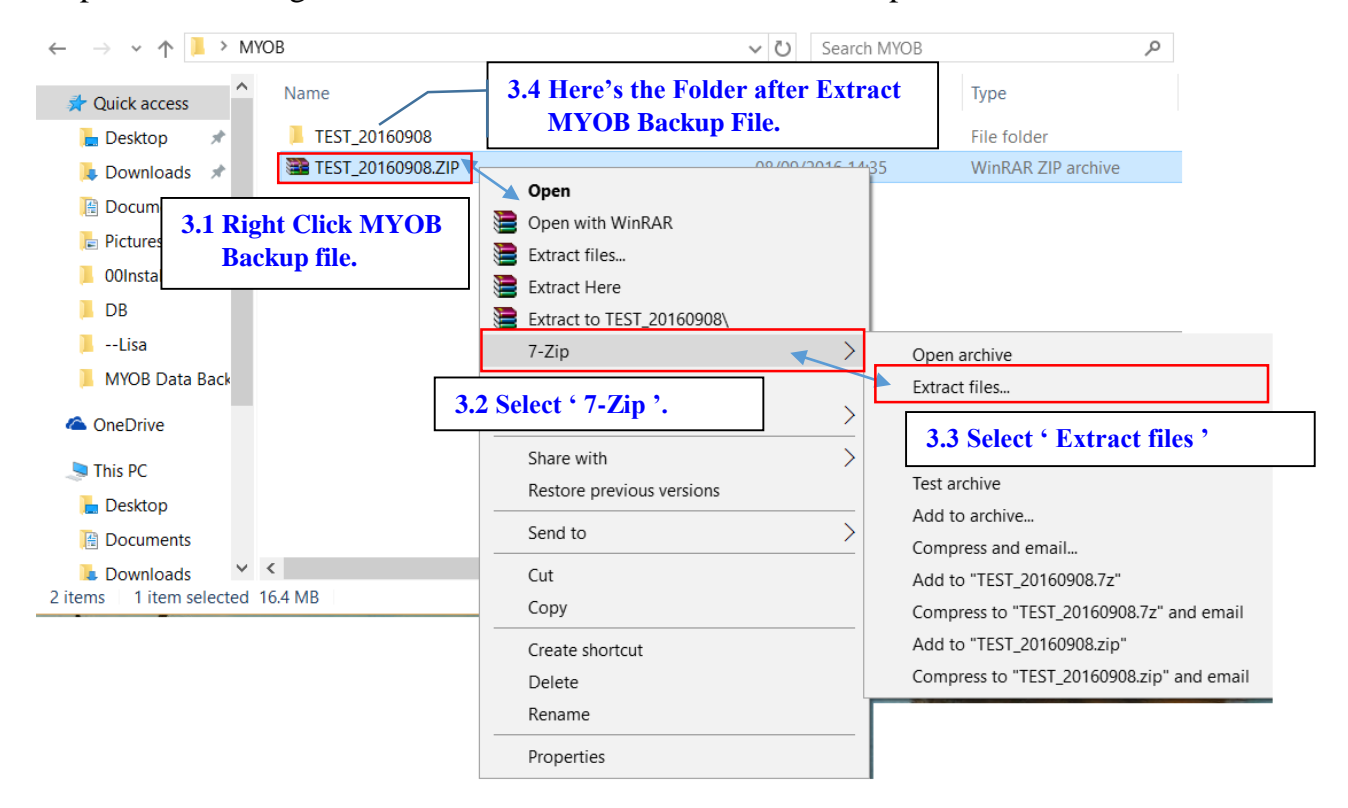

| SQL Financial Accounting                                                                          | g - SQL Financial Accounting Database736                                                        |
|---------------------------------------------------------------------------------------------------|-------------------------------------------------------------------------------------------------|
| Housekeeping<br>Backup<br>Restore                                                                 | DCF Database<br>< <new company="">&gt;<br/>Remark: 2016<br/>Version: 140<br/>ACC-0002.FDB</new> |
| Management<br>Create New Database<br>Create Sample Database<br>Find Database<br>Add Database Link | Click HERE to create<br>NEW Company                                                             |
| Back to Database Group                                                                            | C:\eStream\SQLAccountingv4\SQLAccounting736\Share\736.DCF                                       |

Step 4 : Create New Database then Log On New Company with ADMIN User.

Step 5 : Once Log On, Go to File /Data Import /Select MYOB.

| Data Import  |            | × |
|--------------|------------|---|
| UBS Account  | UBS Stock  |   |
| EMAS Account | EMAS Stock |   |
| МУОВ         | ~          |   |
|              | V          |   |
|              |            |   |
|              |            |   |
|              |            |   |
|              |            |   |
|              |            |   |
|              |            |   |

Step 6 : Follow Step 1 of the Image below to Click the 'Download' button to download a needed Tool for MYOB migrate.

| муов                                                   | ×                    |                     |                  |
|--------------------------------------------------------|----------------------|---------------------|------------------|
| Data Migration - MYOB System 6                         | 1 Click HERE         | <ul> <li></li></ul> | ~ U              |
| Step 1: Download myData CLI tool Download              | to Download.         | Name                | Date modified    |
| Step 2: Enter the full path to the mydatadi zip file   | Select File          | TEST_20160908       | 08/09/2016 16:17 |
| Step 3: Enter the full path to the MYO database file   |                      | TEST_20160908.Z/P   | 08/09/2016 14:35 |
|                                                        | Select File Connect  | mydatacli.zip       | 07/09/2016 17:41 |
| Step 4: Select module(s) to import into SQL Accounting |                      |                     |                  |
| Description                                            |                      | 6.2 Save the fi     | le HERE.         |
|                                                        |                      |                     |                  |
|                                                        |                      |                     |                  |
|                                                        |                      |                     |                  |
|                                                        |                      |                     |                  |
| Step 5: Press execute to start data import             |                      |                     |                  |
|                                                        | Execute              |                     |                  |
|                                                        | Copy los to disboard |                     |                  |
|                                                        | Ext.                 |                     |                  |
| c                                                      | Rec No. :            | 5                   |                  |
| 12                                                     |                      |                     |                  |

Then place the 'myData CLI' to C:\Users\SQL\Desktop\MYOB.

Step 7 : Follow Step 2 of the Image below, Click 'Select File' button then look into C:\Users\SQL\Desktop\MYOB to select 'mydatacli.zip'.

| муов ×                                                                   | 🎬 Open                               |                  |                    | ×         |
|--------------------------------------------------------------------------|--------------------------------------|------------------|--------------------|-----------|
| Data Migration - MYOB System                                             | ← → × ↑ 🖡 > This PC > Desktop > MYOB | ~ Ū              | Search MYOB        | م         |
| Step 1: Download myData CLI tool Download                                | Organize - New folder                |                  | • == •             | □ ?       |
| Step 2: Enter the full path to the mydatadi zip file                     | A Name                               | Date modified    | Туре               | Size      |
| C: (USEIS/SQL:(DESK.OP)(HTOB)(HI)(Val.ac.i.2.p)                          | TEST_20160908                        | 08/09/2016 16:17 | File folder        | 625 KD    |
| Step 3: Enter the full path to the MYO database file Select File Connect | TEST_20160908.ZIP                    | 08/09/2016 14:35 | WinRAR ZIP archive | 16,818 KB |
| Step 4: Select module(s) to import into SQL Accounting                   |                                      |                  |                    |           |
| Description                                                              |                                      |                  |                    |           |
|                                                                          |                                      |                  |                    |           |
|                                                                          |                                      |                  |                    |           |
|                                                                          |                                      |                  |                    |           |
|                                                                          |                                      |                  |                    |           |
| Step 5: Press execute to start data import                               |                                      |                  |                    |           |
| ^ Execute                                                                | l i                                  |                  |                    |           |
| Control Physics                                                          |                                      |                  |                    | >         |
| Copy log to cipboard                                                     | File name: mydatacli.zip             | ~                | ZIP File (*.zip)   | ~         |
|                                                                          |                                      |                  | Open               | Cancel    |

Step 8 : Follow Step 3 of the Image below, Click 'Select File' button then look into C:\Users\SQL\Desktop\MYOB\TEST\_20160908\DATAFILES \MYOB DATA CD\MYOB Data Backup to select 'Test 2015-2016v161.MYO' a MYO File Type.

P/s : Those highlighted in **RED** is based on own Company Name of MYOB Backup.

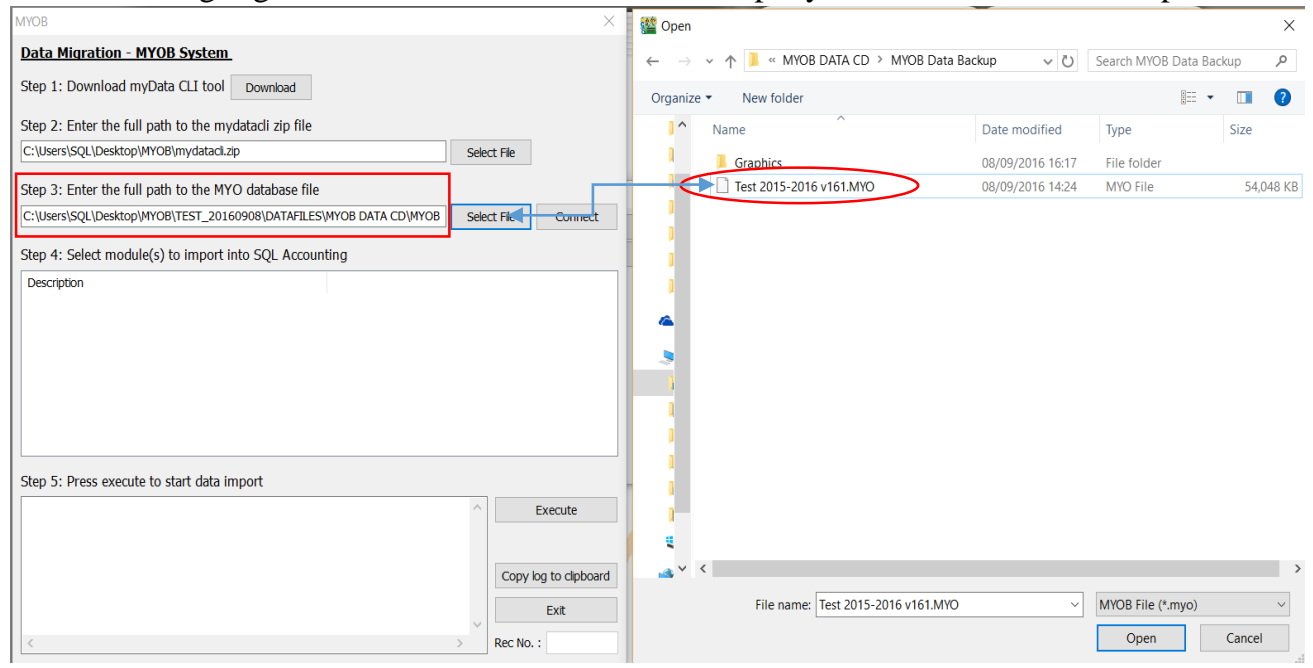

### Step 9 : Follow step below to start Import.

| муов                                                                                                    | ×                                                                                                    |
|----------------------------------------------------------------------------------------------------|----------------------------------------------------------------------------------------------------|
| Data Migration - MYOB System                                                                                                    |                                                                                                    |
| Step 1: Download myData CLI tool Download                                                                                                    |                                                                                                    |
| Step 2: Enter the full path to the mydatacli zip file                                                                                                    |                                                                                                    |
| C:\Users\SQL\Desktop\MYOB\mydatacLzp                                                                                                    | Select File                                                                                                    |
| Step 3: Enter the full path to the MYO database file                                                                                                    | 9.1 Click 'Connect'                                                                                                    |
| C:/bes/sport/sexcop/intoe/resi_20160308/pwiwrites/intoe pwiw.cb/intoe                                                                                                    | Seect He Connect                                                                                                    |
| Step 4: Select module(s) to import into SQL Accounting                                                                                                    |                                                                                                    |
| Chart of Account     9.2 Select module(s) to import 1     Agent     * Start with Chart of Account     Suppler Master Account     Stock PriceTag     Stock Item             | I by 1.<br>Information ×<br>Success! Please go through all imported accounts at GL  <br>Maintain Account.<br>9.4 Once done import Chart of Account, |
| Step 5: Press execute to start data import                                                                                                    | click 'OK' to close the Message.                                                                                                    |
| <pre>&gt; 2-430<br/>&gt; 6-9240<br/>&gt; 5-5100<br/>&gt; 4-5100<br/>&gt; 1-6700<br/>&gt; 6-1954<br/>&gt; Child to Parent Account Done<br/>&gt; Chart of Account Done</pre> | Execute      9.3 Click 'Execute' to Import.      Copy log to clipboard      Exit      Rec No. : 0                                                   |

Step 10 : Few Important settings MUST do before continue Import.

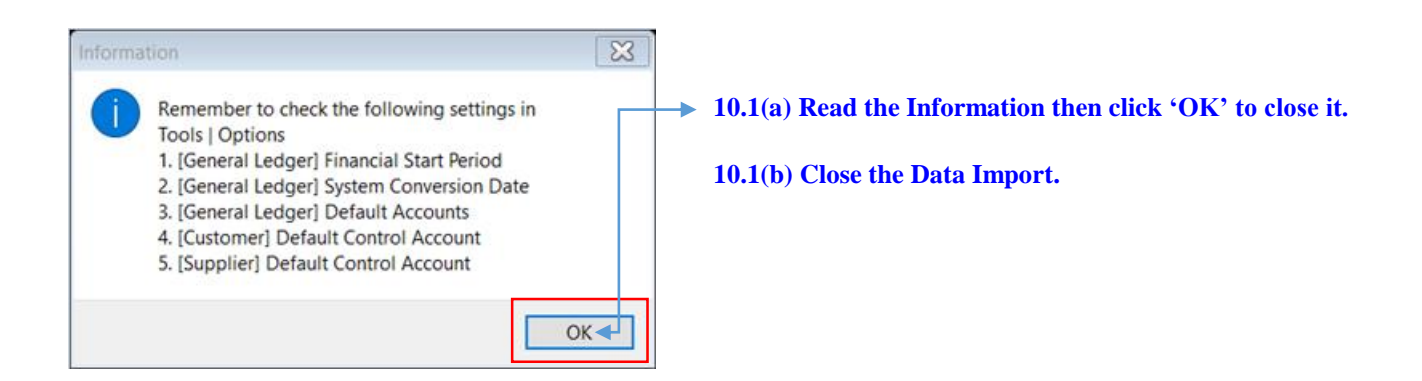

#### 10.2 Go to GL /Maintain Account, verify the Imported Chart of Account & set the necessary Special Type. Especially for Trade Debtor, Trade Creditor, Bank/Cash Account, Stock & etc.

| 🍄 Maintain Account                                 |        |                          |                                       |
|----------------------------------------------------|--------|--------------------------|---------------------------------------|
| Description                                        | Code   | Special Type             | Tax Industr  Cash Flow Statement      |
| EXED ASSETS                                        |        |                          | -                                     |
| FIXED ASSET                                        | 1-0100 |                          | - <u>E</u> dit                        |
| - 📄 (C30) MOTOR VEHICLE                            | 1-0500 |                          | - Delete                              |
| - 📄 M/V - JHA 3463 (at cost)                       | 1-0510 |                          | - <u>D</u> octe                       |
| – 📄 M/V - W 2333 U (at cost)                       | 1-0520 |                          | -                                     |
| M/V - BMT 928 (at cost)                            | 1-0530 |                          | -                                     |
| Motor Vehicle (Acc. Dep.)                          | 1-0599 |                          | -                                     |
| Image: Health Contemporary (C31) PLANT & MACHINERY | 1-1000 |                          | Refresh                               |
| 🖨 📄 (C32) LAND & BUILDING                          | 1-2000 |                          |                                       |
| - 🖻 Land                                           | 1-2100 |                          |                                       |
| Lease Improvements                                 | 1-2200 |                          | Account - Trade Debtor X              |
| 🔄 📄 Buidling & Improvements                        | 1-2300 |                          |                                       |
| 🕀 📄 (C33) OTHER FIXED ASSET                        | 1-3000 |                          | GL Code: 2-0000                       |
| - 📄 (C36) INV5                                     |        |                          | Description: Trade Debter             |
| E CURRE ASSETS                                     | 1-5000 |                          | Description: Inde Debtoi              |
|                                                    |        |                          |                                       |
| ─◆ OTHER A <mark>S</mark> TS                       |        |                          | Tax : V Industries Code: V            |
| SETS                                               |        |                          |                                       |
| Trade Debtor                                       | 2-0000 | Customer Control Account | Cash Flow Statement Type              |
| CURRENT LIABILITIES                                |        |                          |                                       |
| 🕀 📄 (C45) LOAN & OVERDRAFT                         | 2-1000 |                          |                                       |
| Banker Acceptance                                  | 2-1100 |                          | Cash Account                          |
| 🖻 📄 Hire Purchase (HLBB)                           | 2-1300 |                          | Oustomer Control Account              |
| 🔤 BMT928 (Loan Principle)                          | 2-1310 |                          |                                       |
| BMT928 (Unrealised Interest)                       | 2-1311 |                          | Balance Stock Account                 |
| 🗝 📄 W2333U (Loan Principle)                        | 2-1320 |                          |                                       |
| 🔤 W2333U (Unrealised Interest)                     | 2-1321 |                          | OK Cancel                             |
| - Overdraft                                        | 2-1600 |                          |                                       |
| Term Loan (< 5 years)                              | 2-1800 |                          | -                                     |
| Trust Receipt                                      | 2-1900 |                          | -                                     |
| (C46) TRADE CREDITORS                              | 2-2000 | Supplier Control Account | -                                     |
| A/P Accrual - Inventory                            | 2-2100 |                          | -                                     |
| 🗄 📄 (C47) NON TRADE CREDITORS                      | 2-3000 |                          | -                                     |
| 🕀 📄 (C48) LOAN FROM PARTNER                        | 2-4000 |                          | -                                     |
| 🕀 📄 (C49) OTHER LIABILITIES                        | 2-5000 |                          | -                                     |
| 🕀 📄 (C51) LONG TERM LIABILITIES                    | 2-7000 |                          | -                                     |
| • OTHER LIABILITIES                                |        |                          | - U Close                             |
|                                                    |        |                          | · · · · · · · · · · · · · · · · · · · |

|   | 4 <b>1</b> 14      | ~ | Ge             | eneral Ledger                                                                     |         |   |   |                           |          |
|---|--------------------|---|----------------|-----------------------------------------------------------------------------------|---------|---|---|---------------------------|----------|
|   | General<br>BarCode |   | Fi<br>Sy<br>De | inancial Start Period: 01/01,<br>ystem Conversion Date: 01/01,<br>efault Account: | /2016   |   | 1 | Default Journal:          |          |
|   |                    |   | :              | Default Account                                                                   | Account |   |   | Default Journal           | Journal  |
|   | - <del>()</del>    |   | Þ              | Foreign Exchange Rate Gain                                                        |         |   |   | Bank Journal              | BANK     |
| _ | Miscellanecus      |   | $\square$      | Foreign Exchange Rate Loss                                                        |         |   |   | Cash Journal              | CASH     |
|   | <li></li>          |   | Ц              | Bank Charge Account                                                               |         |   |   | Journal Entry             | GENERAL  |
|   |                    |   | $\square$      | Contra Account                                                                    |         |   |   | Foreign Bank Adjustment   | BANK     |
|   | Unit Price         |   | Ц              | Sales Account                                                                     |         |   |   | Foreign Exchange Rate Gai | GENERAL  |
|   |                    |   | Ц              | Cash Sales Account                                                                |         |   |   | Customer/Supplier Contra  | GENERAL  |
| • |                    |   | Ц              | Sales Return Account                                                              |         |   |   | Customer Invoice          | SALES    |
|   | General Ledner     |   | Ц              | Purchase Account                                                                  |         |   |   | Customer Cash Sales       | SALES    |
|   | General Ledger     |   | Ц              | Cash Purchase Account                                                             |         | _ |   | Customer Credit Note      | SALES    |
|   |                    | V | L              | Purchase Return Account                                                           |         | 1 |   | Customer Debit Note       | SALES    |
|   |                    |   |                |                                                                                   |         |   |   | Supplier Invoice          | PURCHASE |
| _ | Customer           |   |                |                                                                                   |         |   |   | Supplier Cash Purchase    | PURCHASE |
|   |                    |   |                |                                                                                   |         |   |   | Supplier Credit Note      | PURCHASE |
|   |                    |   |                |                                                                                   |         |   | L | Supplier Debit Note       | PURCHASE |
|   | Supplier           |   |                |                                                                                   |         |   |   |                           |          |
|   |                    | - |                |                                                                                   |         |   | Г | OK Cancel                 | Help     |

#### 10.3 Go to Tools /Options /General Ledger, to setup for :

-Financial Start Period -System Conversion Date -Default Account

| Options                             |                                                                                                    |                                       | ×                |
|-------------------------------------|----------------------------------------------------------------------------------------------------|---------------------------------------|------------------|
| 4 <mark>11</mark> 4                 | Customer                                                                                                    |                                       |                  |
| General<br>BarCode<br>Miscellanecus | Default Control Account:         Default Credit Terms:       30 Days         Default Credit Limit:       30         Customer Account Code Format: | Default Outpu                         | ıt Tax: 🛛 🗸      |
|                                     | E Company Name         ►       < <new company="">&gt;</new>                                                                                       | Format<br>%.3s-%.1s%.4d               | Sample<br>-<0888 |
| General Ledger                      | Default Customer Aging Formal                                                                                                    | Fields) for all AR/SL Documents (Recc | vmmended)        |
|                                     |                                                                                                    | ОК                                    | Cancel Help      |

10.4(a) Still in 'Options' tab select 'Customer' then fill in the Customer Control Account.

10.4(b) Vice Versa for Supplier Control Account setting. Step 11 : Once DONE settings, Repeat Step 5, 7 & 8 to continue import.

| МУОВ                                                                                                    |                         | X                       |          |
|----------------------------------------------------------------------------------------------------|-------------------------|-------------------------|----------|
| Data Migration - MYOB System                                                                                                    |                         |                         |          |
| Step 1: Download myData CLI tool Download                                                                                                    |                         |                         |          |
| Step 2: Enter the full path to the mydatacli zip file                                                                                                    |                         |                         |          |
| C:\Users\SQL\Desktop\MYOB\mydatacii.zip                                                                                                    | Select File             |                         |          |
| Step 3: Enter the full path to the MYO database file                                                                                                    |                         | 11.1 Click '            | Connect' |
| C:\Users\SQL\Desktop\MYOB\TEST_20160908\DATAFILES\MYOB DATA CD\MYOB                                                                                                    | Select File             | Connect                 |          |
| Step 4: Select module(s) to import into SQL Accounting                                                                                                    |                         |                         |          |
| Description Chart of Account Agent Carterian Carterian C | odule(s)<br>dividually. |                         |          |
| Step 5: Press execute to start data import          > SP-ASM-J         > SF-SHP-P/C25/B5         > SV-KLL-D         > SF-CTF-P         > SF-CTF-R         > SF-CTF-C         > SF-CTF-C         > SF-CTF-C         > Stock Item Done    Then click 'Exit' to close it.                                                                                                    | n' Copy<br>Rec No       | bg to clipboard<br>Exit |          |

## A Warm Reminder :

## Kindly check ALL the Imported Master File from MYOB to SQL system before proceed to use it.

# **\*\* DONE. \*\***